# toxCSM: comprehensive prediction of small molecule toxicity profiles

Alex G. C. de Sá<sup>1,2,3,4</sup>, Yangyang Long<sup>2,3,5</sup>, Stephanie Portelli<sup>1,2,3</sup>, Douglas E. V. Pires<sup>2,3,5</sup>, David B. Ascher<sup>1,2,3,4</sup>

alex.desa@unimelb.edu.au; douglas.pires@unimelb.edu.au; david.ascher@unimelb.edu.au

<sup>1</sup>School of Chemistry and Molecular Biosciences, University of Queensland
<sup>2</sup>Systems and Computational Biology, Bio21 Institute, University of Melbourne
<sup>3</sup>Computational Biology and Clinical Informatics, Baker Heart and Diabetes Institute
<sup>4</sup>Baker Department of Cardiometabolic Health, University of Melbourne
<sup>5</sup>School of Computing and Information Systems, University of Melbourne

#### Main Page

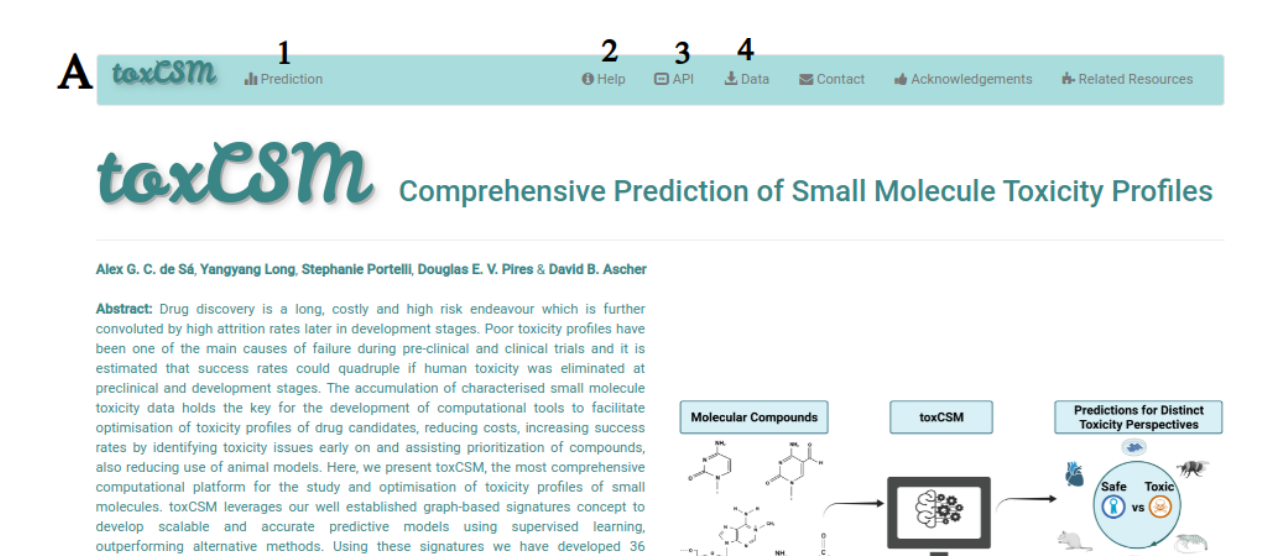

This website is free for all users.This website does not use cookies

molecule toxicity profiles.

Important Information:

models for predicting a wide range of toxicity properties, from nuclear and stress responses to environmental toxicity, which can assist in the development of safer and less toxic drugs as well as herbicides and pesticides. Based on these features, we believe toxCSM web server will provide an easy, precise and reliable way to evaluate small

#### About toxCSM

toxCSM is a robust machine learning method that relies on graph-based signatures, molecular descriptors and toxic-active molecular similarities to predict small molecule toxicity profiles. Currently, toxCSM is the most comprehensive method in the literature, encompassing 36 different endpoint properties, which vary from nuclear response to environmental chemical activity.

A depicts the main page of toxCSM. Users are directed to the job submission page by clicking on "**Prediction**" at the top menu (1). Users can also access this help page on "**Help**" (2), how to use the "**API**" (3), and all data used in toxCSM experiments by clicking on "**Data**" at the top menu (4).

#### **Job Submission Page**

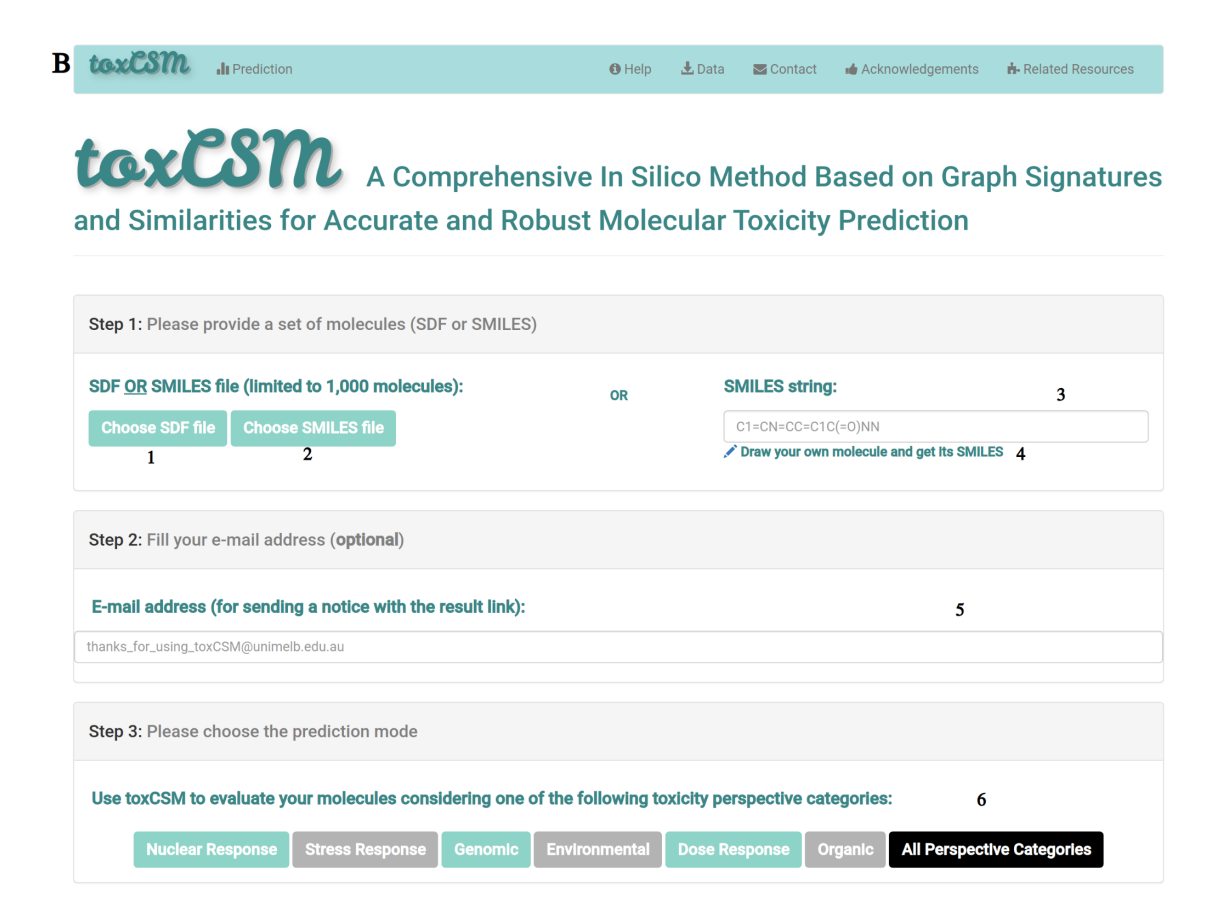

Draw your own molecule using JSME Molecular Editor

| $\begin{array}{c} \bigcirc & NEW \times & SR & \textcircled{U} & \swarrow & \textcircled{O} & \swarrow & \textcircled{O} & \textcircled{O} & \swarrow & \textcircled{O} & \blacksquare \\ \hline & & = & = & \sim & \bigtriangleup & \bigcirc & \bigcirc & \bigcirc & FG & \checkmark \\ \hline & & & & & & & \bigcirc & \bigcirc & FG & \checkmark \\ \hline & & & & & & & & & & & \\ \hline & & & & &$ | Он    |                           |
|----------------------------------------------------------------------------------------------------|-------|---------------------------|
| JSME Molecular Editor by Peter Ertl and Bruno Bienfait                                                                                                    |       | ►                         |
| C                                                                                                    | Close | Get SMILES and Fill it in |

×

**B** describes the job submission page, where users can either submit an SDF (1), a SMILES file (2) or an individual SMILES string (3). For the SMILES string, users can also draw their molecule using JSME molecular editor and retrieve its SMILES, as shown at **C**. It is worth noting when the user clicks on "**Get SMILES and Fill It In**" at **C**, the SMILES string (3) at **B** will be filled with the respective SMILES of the drawn molecule.

Besides, if users want to, they can provide an email address (5) at the submission form.

After these steps, the user can choose among several toxicity categories to run predictions on **(6)**, including Nuclear Response, Stress Response, Genomic, Environmental, Dose Response, Organic and All Perspective Categories. Users can also run an example by clicking in "**Run Example" (7)**.

#### Waiting Page

When the user clicks on any perspective category option at **B** (6 or 7), he/she will be redirected to a waiting page while the job is being run (**D**). If the email address was filled on the previous page, the user can wait for an email with the link to access the results.

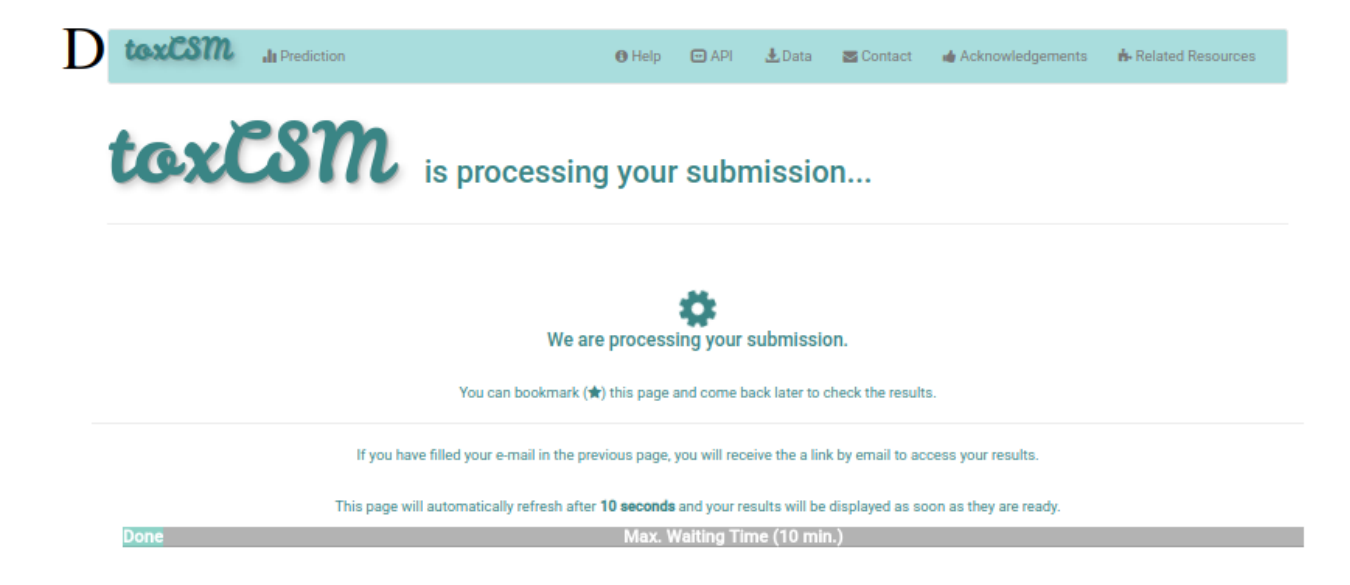

## **Error Page**

If anything goes wrong in the submission or job processing, the user will visualise an error page such as the one presented at **E**. If the email address was filled on the previous page and the job already started its processing, the user will also receive an email mentioning the occurred issue.

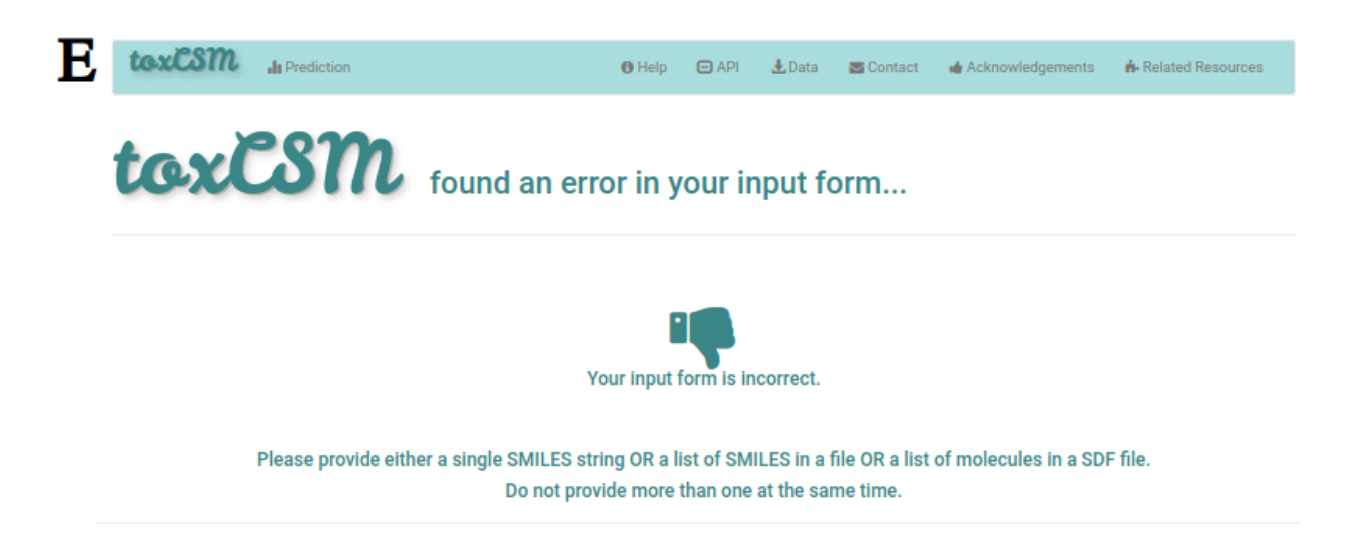

## **Results Page**

**F** describes the result page for five molecules. It includes the SMILES of the molecule (1), a set of interpretation buttons (2, 3) and the predictions for the selected toxicity categories (4, 5, 6). Classification predictions are presented in terms of high, low and medium toxicity or safety as exemplified at **F**. Regression predictions, in turn, are presented as real-valued numbers. In classification tasks, compounds with high (6), medium (5) and low (4) toxic profiles are coloured in red, mustard and cyan, respectively. On the other hand, safe compounds are kept in grey or white. Users can also run another prediction (7), download the results into a comma-separated value (csv) file (8) and, if any SMILES was considered as invalid, the user can download them within a (smi) file (9). The button presented in (9) will appear only when invalid compounds are found.

# toxCSM Toxicity Property Predictions

| SMILES                                           | Intepretation  | Organic                  | Organic          | Organic           |
|--------------------------------------------------|----------------|--------------------------|------------------|-------------------|
|                                                  |                | Skin Sensitisation       | hERG I Inhibitor | hERG II Inhibitor |
| :(=0)0.Cc1cc(C(=C2C=CC(=N)C=C2)c2ccc(N)cc2)ccc1N | View Details 3 | Medium 5<br>Toxicity     | High<br>Safety   | Medium<br>Safety  |
| CC[Sn](Cl)(CC)CC                                 | View Details   | Low <b>4</b><br>Toxicity | High<br>Safety   | Low<br>Safety     |
| CN(C)c1ccc(C=Cc2cc[n+](C)c3ccccc23)cc1.[l-]      | View Details   | Low<br>Toxicity          | Medium<br>Safety | Low<br>Safety     |
| 0=[N+]([0-])c1ccc(Br)c([N+](=0)[0-])c1           | View Details   | High<br>Toxicity         | High<br>Safety   | High<br>Safety    |
| Oc1ccc(Cl)cc1C(c1cc(Cl)ccc10)C(Cl)(Cl)Cl         | View Details   | High<br>Toxicity 6       | High<br>Safety   | Low<br>Safety     |
| ving 1 to 5 of 5 entries                         |                |                          |                  | Previous 1 No     |
| -                                                |                | 0                        |                  |                   |

## **Analysis Waiting Page**

If the user clicks at any button "**View Details**" (3) at **F**, users will be redirected to a waiting page again while the analysis of that particular molecule is being performed. This waiting page is presented at **G**.

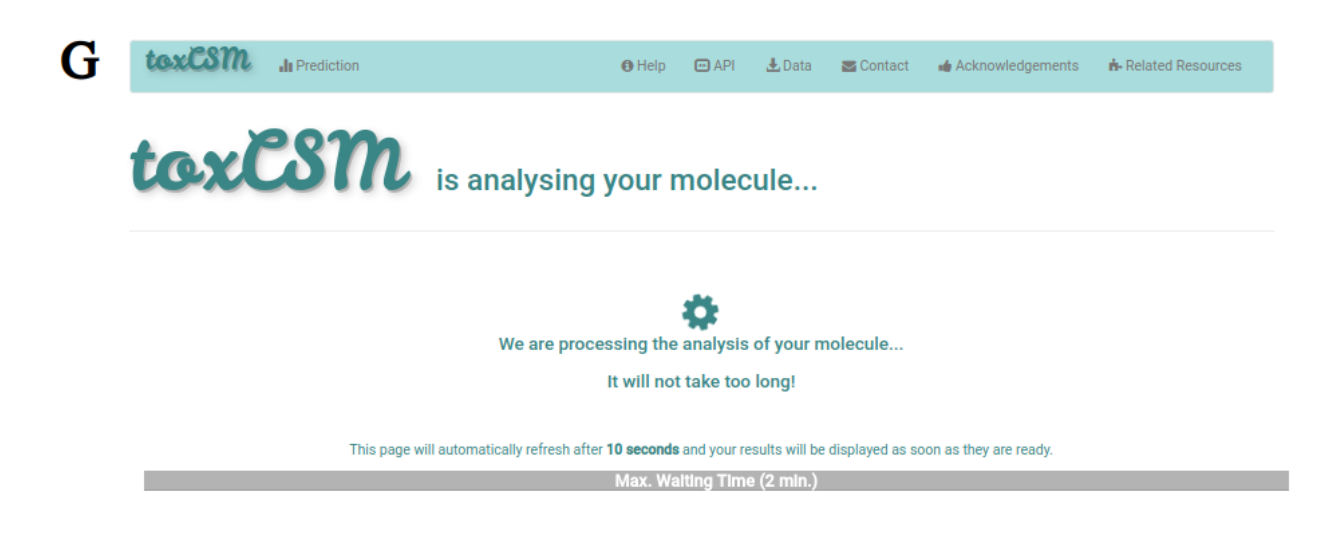

## **Analysis Page**

The analysis page shows information of the molecule the user requested more details about. This page is presented from **H.1** to **H.5**, comprehending the molecule depiction and its respective SMILES (**H.1**), the toxicity properties (model predictions) sorted by highest toxic confidence level (**H.2**)<sup>1</sup>, the general molecular properties (**H.3**), the molecular drug-likeness properties (**H.4**), the molecular drug-likeness radar plots (**H.5**), the analysis of presence (highlighted in red) or absence of 36 toxicophores (**H.6**)<sup>2</sup>.

Users can also be redirected to run another prediction (**H.6/1**), download the analysis of the molecule in a zip file (**H.6/2**) -- which encompases the tables at **H.2**, **H.3**, **H.4 and H.6** or print the analysis page (**H.6/3**).

In the whole page H, tooltips are used to help the interpretation of the analysis.

<sup>&</sup>lt;sup>1</sup> If the molecule is considered to be toxic in a particular endpoint model, the color of the model's row is also highlighted in red, mustard and cyan to indicate high, medium and low toxicity profiles, respectively.

<sup>&</sup>lt;sup>2</sup> Toxicophores are sorted based on their presence in the analysed molecule. We indicate the appearance of a toxicophore by the color red.

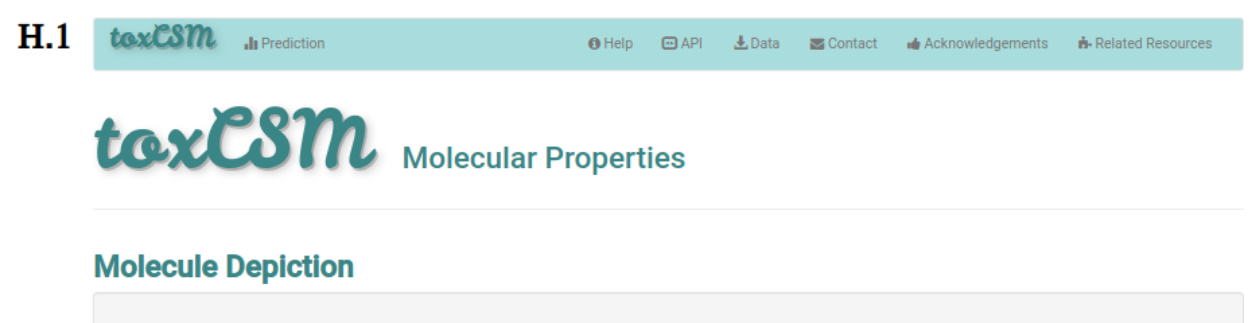

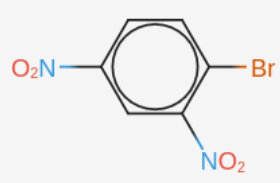

#### **Molecule SMILES**

# Brc1c(cc(cc1)[N+](=0)[O-])[N+](=0)[O-]

# H.2 Toxicity Model-Predicted-Based Molecular Properties

| Show 9 🗸 entries                 |                    |                       |            |                          | Search: |                 |
|----------------------------------|--------------------|-----------------------|------------|--------------------------|---------|-----------------|
| Toxicity<br>Perspective Category | Endpoint<br>Name   | EndPoint Unit         | Prediction | Toxicity<br>Confidence ④ | •       | Prediction ¢    |
| Genomic                          | AMES Mutagenesis   | Category (Toxic/Safe) | Тохіс      | 1.0                      |         | High Toxicity   |
| Environmental                    | T. Pyriformis      | Category (Toxic/Safe) | Тохіс      | 1.0                      |         | High Toxicity   |
| Organic                          | Skin Sensitisation | Category (Toxic/Safe) | Тохіс      | 1.0                      |         | High Toxicity   |
| Organic                          | Eye Irritation     | Category (Toxic/Safe) | Тохіс      | 1.0                      |         | High Toxicity   |
| Environmental                    | Fathead Minnow     | Category (Toxic/Safe) | Toxic      | 0.97                     |         | High Toxicity   |
| Organic                          | Eye Corrosion      | Category (Toxic/Safe) | Тохіс      | 0.87                     |         | High Toxicity   |
| Environmental                    | Honey Bee          | Category (Toxic/Safe) | Тохіс      | 0.67                     |         | Medium Toxicity |
| Stress Response                  | SR-ARE             | Category (Toxic/Safe) | Toxic      | 0.57                     |         | Low Toxicity    |
| Nuclear Response                 | NR-ER              | Category (Toxic/Safe) | Safe       | 0.5                      |         | Low Safety      |
| Showing 1 to 9 of 35 entries     |                    |                       |            | Pre                      | vious 1 | 2 3 4 Next      |

# H.3 General Molecular Properties

| Descriptor                                                 | Abbreviation | Value               |
|------------------------------------------------------------|--------------|---------------------|
| #Atoms                                                     | #Atom        | 16 🚯                |
| #Heavy Atom                                                | #HA          | 13                  |
| Molecular Weight                                           | MW           | 245.928<br><b>0</b> |
| Volume                                                     | Vol          | 167.03              |
| Density                                                    | Dens         | 1.472               |
| #Hydrogen Bond Donors                                      | #HBD         | 0 🚯                 |
| #Hydrogen Bond Acceptors                                   | #HBA         | 4 🚯                 |
| #Rotatable Bonds                                           | #RotB        | 2 0                 |
| #Rings                                                     | #Rings       | 1                   |
| #Atoms in the Biggest Ring                                 | #ABR         | 6 🚯                 |
| #Heteroatom in a Molecule                                  | #HetA        | 7 0                 |
| Formal Charge                                              | fChar        | 0 0                 |
| #Rigid Bonds                                               | #RigB        | 8 🚯                 |
| Flexibility                                                | Flex         | 0.25                |
| Molar Refractivity                                         | MolRef       | 47.45 🚯             |
| Topological Polar Surface Area                             | TPSA         | 86.28 🚯             |
| Labute's Approximate Surface Area                          | Labute_ASA   | 80.605              |
| Log of the Partition Coefficient Between Octanol and Water | logP         | 2.266 🚯             |
| Logarithm of Compounds Water Solubility                    | logS         | -2.678 🚯            |

# H.4 Molecular Drug-likeness Properties

| Score/Rule                                    | Value/Decision                       |
|-----------------------------------------------|--------------------------------------|
| Lipinski's Rule of 5 (RO5) 🚯                  | Respect the Lipinski's RO5 0         |
| Ghose's Rules 🚯                               | Violate the Ghose's Rules (1 Time) 0 |
| Oprea's Notability Rules 🖲                    | Respect the Oprea's Notability Rules |
| Pfizer's Rules 🚯                              | Respect the Pfizer's Rules 0         |
| GSK Rules ()                                  | Respect the GSK Rules (1)            |
| ADMETLab 2.0 Soft Rules ()                    | Respect the ADMETLab 2.0 Rules 0     |
| QED Score (with unit weights) 🚯               | 0.7 🚯                                |
| QED Score (with maximal descriptor weights) 🚯 | 0.52 1                               |
| QED Score (with mean descriptor weights) 🚯    | 0.59 🚯                               |
| SAS Score 🖲                                   | 2.05 🚯                               |
| Fsp <sup>3</sup> Score <b>()</b>              | 0.0 0                                |
| NPscore 🖲                                     | -1.57 🕚                              |

# H.5 Molecular Drug-likeness Radars ()

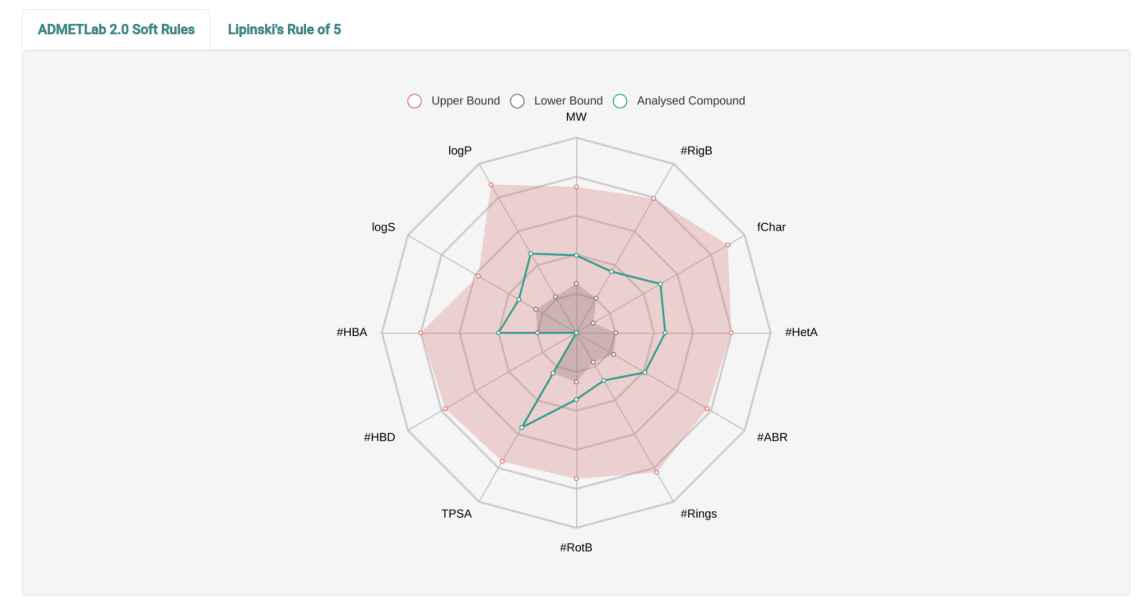

# H.6 Molecular Toxicophores ()

| Show 9 $ \sim $ entr | ies            |                           |                        |                 | Search:              |   |   |      |
|----------------------|----------------|---------------------------|------------------------|-----------------|----------------------|---|---|------|
|                      | Toxicophore S  | MARTS                     |                        | Molecular Toxic | cophore Verification |   |   |      |
|                      | 0=N(~0)a       |                           |                        | Present         |                      |   |   |      |
|                      | a[NH2]         |                           |                        | Absent          |                      |   |   |      |
|                      | a[N;X2]=0      |                           |                        | Absent          |                      |   |   |      |
|                      | CO[N;X2]=0     |                           |                        | Absent          |                      |   |   |      |
|                      | N[N;X2]=0      |                           |                        | Absent          |                      |   |   |      |
|                      | 01[c,C]-[c,C]1 |                           |                        | Absent          |                      |   |   |      |
|                      | C1NC1          |                           |                        | Absent          |                      |   |   |      |
|                      | N=[N+]=[N-]    |                           |                        | Absent          |                      |   |   |      |
|                      | C=[N+]=[N-]    |                           |                        | Absent          |                      |   |   |      |
| Showing 1 to 9 o     | f 36 entries   |                           |                        |                 | Previous 1 2         | 3 | 4 | Next |
| 1                    |                | 2                         | 3                      |                 |                      |   |   |      |
| C Run Another        | Prediction     | 🛓 Download Analysis (zip) | 🔒 Print Analysis (pdf) |                 |                      |   |   |      |

## **Data Page**

If the user clicks on the data page at the top menu, he/she will be redirected to the data page I, where all the endpoints used to train, validate and test toxCSM predictive models. Users can access the name of the endpoint data (1) and download it by clicking on their names. In addition, information about the perspective category (2), machine learning task (3), number of samples (4), number of generated features (5), and source (6) are available. Users can also search (7) for the respective endpoint data and browse across them (8).

In the whole page I, tooltips are available to assist the user.

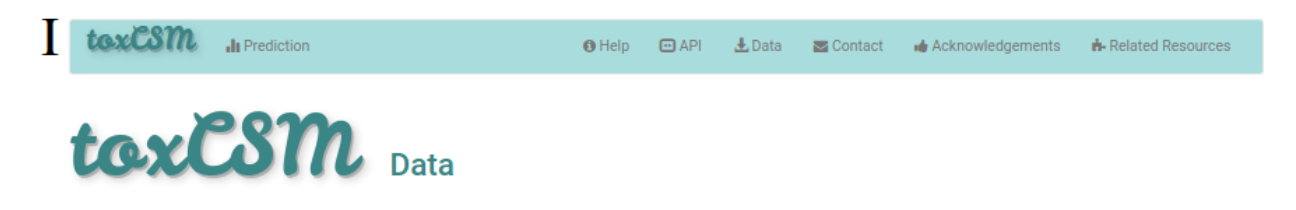

| → entries 1                 | 2             | 3                | 4                                | 5 Search:             | /                  |
|-----------------------------|---------------|------------------|----------------------------------|-----------------------|--------------------|
| Name<br>(Click to Download) | Category 🔹    | Learning<br>Task | Samples<br>(Negatives/Positives) | Generated<br>Features | 6 Source           |
| AMES Mutagenesis ()         | Genomic       | Classification   | 8102 (3470/4632)                 | 4431                  | Xu et al., 2012    |
| Avian                       | Environmental | Classification   | 591 (501/90)                     | 344                   | Zhang et al., 2019 |
| Biodegradation ()           | Environmental | Classification   | 1592 (1007/585)                  | 789                   | Cheng et al., 201  |
| Carcinogenesis <b>()</b>    | Genomic       | Classification   | 278 (220/58)                     | 315                   | Li et al., 2015    |
| Crustacean                  | Environmental | Classification   | 1020 (487/533)                   | 742                   | Cao et al., 2018   |
| Eye Corrosion ()            | Organic       | Classification   | 2299 (1412/887)                  | 1061                  | Wang et al., 201   |
| Eye Irritation              | Organic       | Classification   | 5220 (1346/3874)                 | 3749                  | Wang et al., 2017  |
| Fathead Minnow              | Environmental | Classification   | 554 (188/366)                    | 592                   | Yang et al., 2018  |
| Fathead Minnow (pLC50)      | Environmental | Regression       | 554 (-)                          | 364                   | Yang et al., 2018  |

#### 36 datasets representing distinct toxicity categories

Showing 1 to 9 of 36 entries

Previous 1 2 3 4 Next